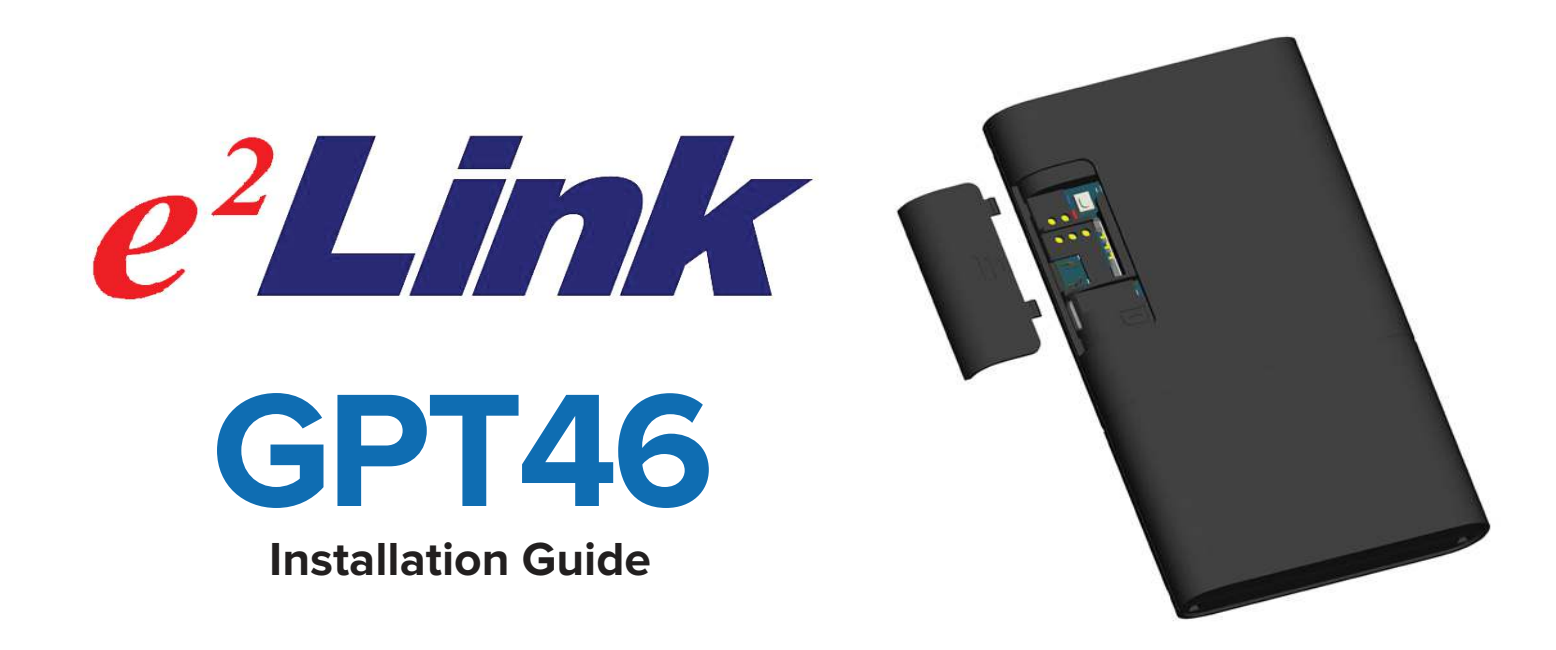

**1** Locate Your IMEI - On the side of your GPT46, take note of the IMEI. This is needed to activate your tracker. If you already have a username and password, please skip to step 4.

**2** Activate Your Tracker - Visit http://www.sky200.com and click the "Activation" button in the upper right. Fill out all the information, including the IMEI that is printed on the side of your tracker.

**3** Charge - See page 2 for charging instructions.

**Begin Tracking** - You can now log into the tracking system from a computer by visiting http://www.sky200.com and login with your username and password. You can also download our mobile app by visiting the app store and searching for "LoneStar Tracking".

**5 Power ON Your Tracker -** Your new GPT is shipped powered OFF. To turn on your tracker, press and hold the button on the front of the Retriever for 3 seconds until the LEDs turn ON momentarily.